ВНИМАНИЕ! СТАТЬЯ УСТАРЕЛА, используйте режим службы.

## Создание "серверного" пользователя

Открываем администрирование - пользователи, создаем новую строку.

Называем пользователя «Сервер» и ВКЛЮЧАЕМ флажок «режим сервера» (пользователь в этом режиме не требует дополнительной лицензии).

| Основные Эл. почта Прокси-сервер Торг. оборудование ІР-телефония |
|------------------------------------------------------------------|
| Оформление отчетов                                               |
| Код: 10000000008 2                                               |
| Входит в группу:                                                 |
| Имя пользователя: Сервер                                         |
| Ф.И.О.:                                                          |
| Набор прав (роль): Администраторы                                |
| Глубина журнала документов, дней: 1                              |
| ✓ Не запускать автообмен от имени пользователя                   |
| Запускать НТТР сервер мобильного приложения                      |
| 🔽 Двусторонняя печать (при поддержке принтером)                  |
| В режиме сервера обеспечивать доступ к АРІ по НТТР               |
| 🔽 Режим сервера                                                  |
| Ф.И.О. кассира:                                                  |
| ИНН кассира:                                                     |
|                                                                  |

«Серверному» пользователю можно назначить дополнительные задачи, такие как интеграция с мобильным приложением, регламентные задания и т.п.

Созданную запись можно задействовать в справочнике «облачные ATC»

За интеграцию с голосовыми ботами и иными внешними системами по API отвечает флажок «В режиме сервера обеспечивать доступ к API по HTTP». Если установить его, программа будет ожидать API-запросов по порту 10400.

Если установить флажок «Запускать HTTP сервер мобильного приложения», программа в сеансе этого пользователя будет обмениваться данными с мобильными приложениями водителей (по умолчанию через порт 10380 с возможностью изменения в справочнике параметров интеграции).

Если эти возможности не нужны, соответствующие флажки можно отключить.

## Автозапуск от имени серверного пользователя.

Когда программа от имени пользователя «сервер» не запущена, распознавания входящих и возможности звонить из программы не будет ни у одного пользователя. Сервер можно запускать вручную, но можно и автоматизировать процесс. Создайте ярлык со строкой запуска «C:\Program Files (x86)\ctex\voda\vodjanoj.exe» /usrCepвep /pwd123 /ibname«Наша база»

Здесь предполагается, что имя пользователя - Сервер, пароль 123, а имя базы в списке - Наша база. (последний параметр тоже очень важен, при несоответствии названия запуск не сработает).

Созданный ярлык можно добавить в автозагрузку.

Ту же строку запуска можно задействовать с помощью утилиты RunAsService.

Примечание. Если пароль Firebird изменен, то к строке надо добавить параметры dbuid и dbpwd.

«C:\Program Files (x86)\ctex\voda\vodjanoj.exe» /usrCepвep /pwd123 /ibname«Наша база» /dbuidfbuser /dbpwdnovparol

(подключаемся к Firebird с паролем novparol от имени fbuser).

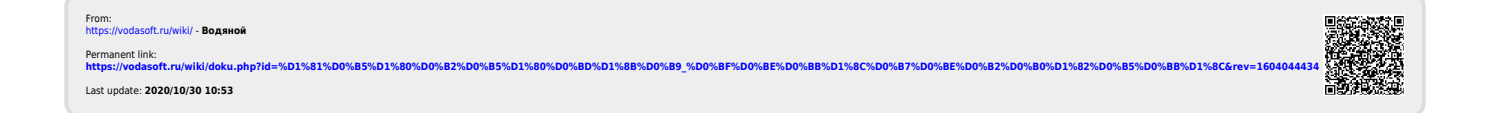